## 勞作教育提醒

- 目前勞作教育實施方式,是以班級為單位進行,每日維護各班負責的公用 教室及公共區域環境整潔,藉此培養學生愛護環境及團隊分工的能力。
- 每週服務股長應將缺席同學登錄於系統中,如未有缺席之同學,仍需操作 此動作,不知如何操作之服務股長,請撥空至生活輔導組詢問,謝謝。
- 掃區檢核表每週五前放於班櫃內,請記得拿取並張貼於教室後,表格張貼 位置如下:
  - ◆ 固定教室自我檢核表貼至於教室後方公布欄以供檢查。
  - ◆ 外掃校園環境區域張貼於 E102 教室旁公佈欄處。
  - ◆ **外掃教室及環境區域**張貼於 E102 教室旁公佈欄處。
  - ◆ (此列為檢查重點項目,請協助完成,謝謝)
- 4. 學生查詢勞作歷年服務紀錄路徑如下:

校務資訊系統>>學務查詢>>學生歷年服務時數及課外活動紀錄

 學生查詢勞作教育目前分數、本學期應到日數、累計缺席(未到)日數之 方式如下:

校務資訊系統>>學務查詢>>個人缺曠請假>>勞作教育缺曠明細表

>>查詢本學期成績、累計缺席(未到)日數、請假及遲缺明細。

6. 勞作教育網路請假操作流程如下:

校務資訊系統>>點選申請>>點選學務申請作業>>點選網路請假作業點選 \*勞作教育請假\*(非一般課程請假)選擇申請類別>>填入事件發生日>> 填

寫申請原因>>點選暫存資料>>最後務必點選確認送出。